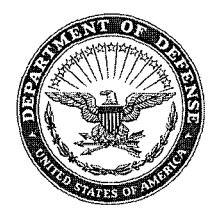

#### DEPARTMENT OF THE ARMY U.S. ARMY CORPS OF ENGINEERS WASHINGTON, D.C. 20314-1000

#### CECW-CO

# MAY - 1 2009

MEMORANDUM FOR CHIEFS, CONSTRUCTION-OPERATIONS AND NATURAL RESOURCES MANAGEMENT DIVISIONS AND DISTRICTS AND OPERATIONS PROJECT MANAGERS

SUBJECT: Memorandum of Understanding (MOU) between the U.S. Army Corps of Engineers (USACE) Information Technology (ACE-IT) and Operations Division, Support of National Recreation Reservation Service (NRRS)

1. Effective immediately, the subject MOU establishes a cooperative relationship between USACE ACE-IT and Operations Division, enclosed. It details the support that ACE-IT provides related to the computing infrastructure in support of the NRRS program.

2. This MOU also provides a method to purchase refresh/replace NRRS computer systems to include computers, monitors, cash drawers, and printers through ACE-IT.

3. The POC in CECW-CO for the NRRS program is Mr. Pep Persio, (202) 761-0036. The NRRS Program Manager and COTR is Mr. Greg Webb (817) 886-1576. Questions regarding this MOU and NRRS program may also be directed to respective Division and District POC's.

FOR THE COMMANDER:

MICHAEL G. ENSCH

Chief, Operations Directorate of Civil Works

Encl

**I. PURPOSE:** The purpose of this Memorandum of Understanding (MOU) is to establish a cooperative relationship between ACE-IT and the USACE Operations Division. Regarding the support that ACE-IT provides related to the computing infrastructure in support of the NRRS program.

#### **II. RESPONSIBILITIES:**

#### a. ACE-IT shall:

1) Support the ACE-IT acquired, ACE-IT imaged PCs that are deployed at the various campground facilities across USACE by providing break-fix services:

a) On-site return to service of system related to hardware failure unless service can be restored quicker by shipment of a new system.

b) Replacement of system where required as a reimbursable item.

c) Reimaging of system as needed if the system is repaired or replaced.

d) Provide next business day return to service in accordance with service level agreements.

2) Provide 24x7 call-in services thru the ACE-IT Enterprise Service Desk.

3) Provide phone support to customers of the NRRS reservation systems.

a) Phone support will be limited in that ACE-IT does not have remote access to these systems due to their configuration on the Hughes satellite network and the lack of a remote control agent on the systems.

b) Phone support will be limited to the operation of the PC as it relates to the operating system and the browser. Support to the NRRS reservation application will be the responsibility of the NRRS reservation contractor.

c) Work with local park rangers as needed to perform remote troubleshooting.

1 of 30

4) Provide a method to purchase refresh/replacement NRRS reservation systems to include cash drawers, receipt printers and report printers thru the ACE-IT Surge ordering process. (Statement of Work in support of this MOU (SOW) enclosed). The USACE Operations Division can acquire these systems thru the use of a MIPR to ACE-IT to include delivery, imaging and on-going support.

b. USACE Operations Division shall:

1). Contact the ACE-IT ESD to report hardware problems associated with the reservation PC.

2) Contact the NRRS reservation contractor for issues related to the reservation processing web site and code.

3) Contact the NRRS reservation contractor for issues related to Satellite connectivity.

4) Avoid loading additional applications or changing configuration on the PC.

5) Provide physical access to the PC as coordinated by the ACE-IT ESD for on-site break-fix services.

6) Reboot the system as needed and prompted by the Microsoft automatic update processes.

7) Provide initial troubleshooting through the use of the local park rangers or other NRRS support staff.

**III. MUTUAL UNDERSTANDINGS.** It is mutually agreed and understood by the parties that:

a. Remote access to perform troubleshooting is not possible by ACE-IT. The only method of remotely troubleshooting is with the hands-on assistance of the NRRS support team or Park Rangers.

b. Patching and securing of these systems will be via vendor network access (Antivirus, Microsoft Automatic updates etc. and not via ACE-IT provided tools.

c. ACE-IT will not perform system testing prior to automated patches and updates being applied.

d. ACE-IT will not perform break-fix services on those systems that were not acquired thru ACE-IT.

**IV. POINTS OF CONTACT.** The following individuals will be the points of contact for this MOU. ACE-IT- ESD and USACE Operations Division - Peppino Persio.

MICHAEL G. ENSCH Chief, Operations Directorate of Civil Works

PEGGY BOWRIGHT, PDD Director, US Army Corps of Engineers Information Technology

3 of 30

Scope of Work: Support of NRRS Reservation Workstations National Reservation Recreation System 27 April 2009

- 1. **Background:** USACE, in concert with other federal recreation entities, entered into a contract to provide reservation processing services to USACE recreation sites. This includes the reservation processing support (web and phone) to call centers and also includes the provision of satellite based network connectivity between various USACE reservation sites and the NRRS reservation contractor location. This contract for connectivity includes services to support the network and devices that connect the reservation workstation at the USACE recreational sites back to the reservation center but does not include the provision and ongoing support to the actual reservation workstations. In that these workstations should not have the USACE standard image, standard Army security model and are not connected to the USACE networking infrastructure, the USACE customer is requesting that ACE-IT provide a proposal to provide additional workstations and associated infrastructure.
- 2. **Scope:** ACE-IT is requested to provide the ability for sites to acquire standard NRRS workstations, Receipt printers, report printers and cash drawers on a surge/cost reimbursable basis.
- 3. **Objectives:** The goal of this effort is to provide the ability to refresh existing systems or provide additional equipment across USACE for reservation processing.
- 4. **Tasks:** The following tasks are requested to be performed:
  - a. Provide an acquisition vehicle for PC configuration "A" systems at sites as identified and directed by customer thru surge requests.
  - b. Provide acquisition vehicle for receipt printer, cash drawer and reports printer using specifications as provided as coordinated with customer. (see attached requirements listed in Appendix B).
  - c. Imaging of systems using the currently available existing NRRS image. Pre-imaged systems are to be shipped to major field site for subsequent installation at the campgrounds by local non-ACE-IT

staff/Rangers at sites.

- d. Provide support access thru the ACE-IT Enterprise Service Desk (ESD) for remote and on-site support to include PC break-fix for 3-year life-cycle of PC.
- e. Develop SOPs and processes for ESD to receive and respond to service requests related to NRRS PC infrastructure including transfer of calls to/from Eyaktek and NRRS reservation contractor.
- 5. **Delivery:** Delivery of equipment should be made as coordinated with customer.
- 6. **Government-furnished property:** Connectivity from PC to Reservation system, power for PC, reservation system application.
- 7. Security: Non Army-standard security practices will be deployed. These systems will not be deployed with the Army Gold Master (AGM) configuration and will not be deployed with Active Directory userid authentication systems or Common Access Card (CAC). It is assumed that the NRRS contractor/vendor solution will protect the necessary PII and financial information and that this information, if stored locally on the PC either on a permanent or transient (memory or disk-cache) basis would be encrypted. While ACE-IT can strive to ensure that all systems are patched and protected, care must be taken to ensure that a stolen PC does not result in loss of financial information of PII.
- 8. Assumptions: It is assumed that:
  - a. IP based access can be provided, thru the Eyaktek managed devices to the deployed PCs.
  - b. There will be staff on-site at the project office to perform the physical installation at the campground.
  - c. Issues related to connectivity of the site, specialized printers and related to the NRRS application will be reported and coordinated with the associated non-ACE-IT helpdesks and will typically be performed by NRRS support staff.
  - d. ACE-IT will receive and respond to issues related to the PC and will be provided POCs for network and applications (NRRS) issues.
- 9. **Place of performance:** The places of performance are those Sites as identified in Appendix A.

- 10. **Period of performance:** The period of performance shall commence upon installation and continue for the life of the ACE-IT contract. The proposed life-cycle of these systems is 3-years from the date of installation and acceptance at the site.
- 11. **Proposal costing guidance:** Costing will include adequate detail to define costs for:
  - a. Workstation configuration A with Credit card-swipe keyboard + imaging costs
  - b. Receipt printer
  - c. Reports printer
  - d. Cash Drawer.
  - e. Items must be able to be purchased separately or as combined package.

# 12. ACE-IT POCs for this SOW:

a. Charlotte Glass, ACE-IT Transformation Office 601-634-3273

# 13. Customer POC for specifications of items/compatibility

a. Greg Webb, NRRS POC (817)886-1576

# **APPENDIX A**

# Listing of sites for NRRS PC support

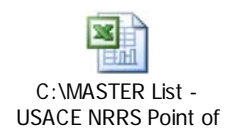

# APPENDIX B

# PC and Software Requirements

This attachment describes the configurations. When responding to this SOW, the following guidance should be followed:

- Base proposed configurations on "recommended requirements".
- Network card is required.
- Provide reports printer to remain compatible with application- note that space is VERY limited in most of the gate attendant booths and this should be taken into account in proposing a printer model. Simplicity should also be a selection factor.
- Any of the listed card-swipe keyboards are acceptable.
- Cash drawer and receipt printers: Note that any model will work with the application, but not every cash drawer will work with every printer. If there is a need to replace the receipt printer and the original printer model is not available it is likely that the cash drawer will also need to be replaced.

# ACE-IT NRRS Point of Sale Equipment Setup and Configuration Image/Instructions

NRRS Point of Sale Equipment Configuration

#### Overview

This document outlines the equipment specifications, settings and downloads, and installation/configuration procedures required for the NRRS point of sale equipment which includes; personal computers, receipt and report printers, cash drawers, and credit card swipes. Also part of the NRRS equipment/service is the satellite terminal, dish, and supporting satellite network; however, the satellite equipment and satellite network is being supported under separate contract.

It is critical that all the NRRS point of sale equipment meet the minimum specifications and is setup and configured as outlined in this document in order to connect to the Internet using the satellite network to access the NRRS applications.

NRRS Point of Sale Equipment Recommended & Minimum Requirements The following list identifies Recommended and Minimum Requirements for NRRS Point of Sale equipment.

| Recommended Requirements                                                                                                    | Minimum Requirements                                                                      |  |  |
|----------------------------------------------------------------------------------------------------|-------------------------------------------------------------------------------------------|--|--|
| System                                                                                                    | System                                                                                    |  |  |
| 2 GHz Intel Pentium 4 Processor                                                                                               | 600 MHz Intel Pentium III Processor                                                       |  |  |
| 40 GB Hard Disk Drive                                                                                                    | 10 GB Hard Drive                                                                          |  |  |
| 1GB RAM                                                                                                    | 512 MB RAM                                                                                |  |  |
| DVD ROM                                                                                                    | 48X CD-ROM                                                                                |  |  |
| 8MB Video Card (capable of 1024 x 768 resolution)                                                                             | 8MB Video Card (capable of 1024 x 768 resolution)                                         |  |  |
| Network Card (Ethernet 10/100Mbps only required if                                                                            | Network Card (Ethernet 10/100Mbps only required if                                        |  |  |
| connecting to network devices)                                                                                                | connecting to network devices)                                                            |  |  |
| Internal Modem 56K (if using dialup ISP, not required if using                                                                | Modem 56K (if using dialup ISP, Internet connection speed must                            |  |  |
| DSL or Cable for Internet connection)                                                                                         | be 28 kbps or higher)                                                                     |  |  |
| UPS Battery capacity to run for at least 12 minutes                                                                           | UPS Battery capacity to run for at least 12 minutes                                       |  |  |
| Keyboard                                                                                                    | Keyboard                                                                                  |  |  |
| Mouse (PS/2 Connector)                                                                                                    | Mouse (PS/2 Connector)                                                                    |  |  |
| 20" SVGA Monitor                                                                                                    | 17" SVGA Monitor                                                                          |  |  |
| Credit Card Swipe – ID Tech Mini Mag Swipe (IDT3331-12UB,                                                                     |                                                                                           |  |  |
| IDT3331-33UB, IDMB-334133B or IDMB-334112B) IDTech                                                                            |                                                                                           |  |  |
| Versakey POS Keyboard (IDT3331-12UB)                                                                                          |                                                                                           |  |  |
| Printers                                                                                                    | <u>Printers</u>                                                                           |  |  |
| Laser Printer (HP Compatible)                                                                                                 | Laser Printer (HP Compatible)                                                             |  |  |
| Citizen IDP- Receipt Printer (Citizen Model IDP 3540, IDP -3550,                                                              | Citizen IDP- Receipt Printer (Citizen Model IDP 3540, IDP -3550,                          |  |  |
| Citizen CD-S500 or equivalent)                                                                                                | Citizen CD-S500 or equivalent)                                                            |  |  |
| Optional Cash Drawer – MMF Industries                                                                                         | Optional Cash Drawer – MMF Industries                                                     |  |  |
| ECD 200 or equivalent.                                                                                                    | ECD 200 or equivalent                                                                     |  |  |
| *Heritage 200 Cash Drawer<br>*If using this model ensure that it is the below part number                                     | *Heritage 200 Cash Drawer<br>*If using this model ansure that it is the below part number |  |  |
| and using the same cable as identified                                                                                        | and using the same cable as identified Manufacturer Part No:                              |  |  |
| Manufacturer Part No: 226-111151312-04                                                                                        | $226_{-}111151312_{-}04$                                                                  |  |  |
| Printer Interface Cable for Epson Printers -                                                                                  | Printer Interface Cable for Epson Printers - Manufacturer Pa                              |  |  |
| Manufacturer Part No: 226-199EPSN10-00                                                                                        | No: 226-199EPSN10-00                                                                      |  |  |
| Software                                                                                                    | Software                                                                                  |  |  |
| Microsoft® Windows XP SP 2 professional                                                                                       | Microsoft® Windows XP SP 2 professional                                                   |  |  |
| Microsoft .NET Framework 2.0 with SP1                                                                                         | Microsoft .NET Framework 2.0 with SP1                                                     |  |  |
| Anti Virus Software                                                                                                    | Anti Virus Software                                                                       |  |  |
| Adobe Acrobat Reader                                                                                                    | Adobe Acrobat Reader                                                                      |  |  |
| Internet Explorer Version 6.x or 7.x                                                                                          | Internet Explorer Version 6.x or 7.x                                                      |  |  |
| Adobe SVG Plug-in version 3.0 (the browser will prompt for an                                                                 | Adobe SVG Plug-in version 3.0 (the browser will prompt for an                             |  |  |
| online install the first time the maps are used).                                                                             | online install the first time the maps are used).                                         |  |  |
| Receipt Printer/Cash Drawer activation program                                                                                | Receipt Printer/Cash Drawer activation program                                            |  |  |
| Printer Active X Driver                                                                                                    | Printer Active X Driver                                                                   |  |  |
| Microsoft Excel or Microsoft Excel Viewer                                                                                     | Microsoft Excel or Microsoft Excel Viewer                                                 |  |  |
| (http://www.microsoft.com/downloads/details.aspx?FamilyID=c8378bf                                                             | (http://www.microsoft.com/downloads/details.aspx?FamilyID=c8378bf                         |  |  |
| <u>4-996c-4569-b547-75edbd03aaf0&amp;displaylang=EN</u> )                                                                     | 4-996c-4569-b547-75edbd03aaf0&displaylang=EN)                                             |  |  |
| Receipt Printer Drivers                                                                                                    | Receipt Printer Drivers                                                                   |  |  |
| Dial Up Networking (included on Windows)                                                                                      | Dial Up Networking (included on Windows)                                                  |  |  |
| <u>1 elecommunications</u>                                                                                                    | <u>1 elecommunications</u>                                                                |  |  |
| Une (1) Dedicated Phone Line or high speed connection for                                                                     | Une (1) Dedicated Phone Line or high speed connection for                                 |  |  |
| Internet connection DSL or High Speed Cable                                                                                   | Internet connection (28 libra or higher)                                                  |  |  |
| *Plage note that the PC Pay Credit Card owing device that some location                                                       | internet connection (26 kops of nigher)                                                   |  |  |
| "rease note, that the reversal of the new NRRS ORMS application                                                               |                                                                                           |  |  |
| *Note that the Microsoft .NET Framework is only required for those location using the Field Manager Local (offline solution). |                                                                                           |  |  |

This is not available at Go-Live and can be installed at a later date. \*Please Note USACE Satellite setup requires a Network Interface Card with a female RJ-45 connector (standard Ethernet port).

# ActiveX and SVG Setup

#### Step One: Setting up the PC to download ActiveX drivers and Receipt Printer

- 1. Log onto the Windows operating system with an Administrator account
- 2. Connect to the Internet.
- 3. Open Internet Explorer by double clicking on the blue 'E' icon on your computer's desktop screen or 'Internet Explorer' under the programs listing.
- 4. In the task bar, select 'Tools', and then click on 'Internet Options'
- 5. Choose on the 'Security' tab and click on the 'Custom Level...' button
- 6. In this window, please make sure that the following heading are set to 'Enable'
  - Automatic prompting for ActiveX controls [Internet Explorer 6 or higher]
  - Binary and script behaviors
  - Run ActiveX controls and plug-ins
  - Script ActiveX controls marked safe for scripting
- 7. In this window, please make sure that the following heading are set to 'Prompt'
  - Download unsigned ActiveX controls
  - Download signed ActiveX controls
  - Initialize and script ActiveX controls not marked as safe
- 8. Click the 'OK' button and save the settings. Then click the 'OK' button to get out of Internet Options window.

#### Step Two: Setting up the NRRS websites as Trusted Sites

- 1. Open Internet Explorer by double clicking on the blue 'E' icon on your computer's desktop screen or 'Internet Explorer' under the programs listing.
- 2. In the task bar, select 'Tools', and then click on 'Internet Options'
- 3. Choose on the 'Security' tab, Highlight the 'Trusted Sites' icon and click on the 'Sites' button

- 4. Type "https://orms.reserveamerica.com" in the 'Add this web site to the zone field'.
- 5. Type "https://training.reserveamerica.com" in the 'Add this web site to the zone field'.
- 6. Also make sure to place a check in the radio box, where '<u>Require server verification</u> (<u>https:</u>) for all sited in this zone' as the connection to the website is on a secure connection (SSL).
- 7. Click the 'OK' button and save the settings. Then click the 'OK' button to get out of Internet Options window.

#### Step Three: Setup of the SVG Viewer for viewing NRRS Maps

- 1. Open Internet Explorer by double clicking on the blue 'E' icon on your computer's desktop screen or 'Internet Explorer' under the programs listing.
- Place the following text in the browser <u>http://download.adobe.com/pub/adobe/magic/svgviewer/win/3.x/3.03/en/SVGView.ex</u> <u>e</u>, click 'go' or press the <enter> button. You will be prompted with the following message.

| File Download - Security Warning                                                                                                    | ×     |
|----------------------------------------------------------------------------------------------------|-------|
| Do you want to run or save this file?                                                                                                    |       |
| Name: SVGView.exe<br>Type: Application, 2.27 MB<br>From: download.adobe.com<br>Run Save Cancel                                                                                        |       |
| While files from the Internet can be useful, this file type can potentially harm your computer. If you do not trust the source, do run or save this software. <u>What's the risk?</u> | ) not |

3. Follow the instructions and install the SVG application

#### **Receipt Printer Configuration**

#### Step One – If No Driver on the PC

If the drivers for the printer have not been installed on the PC, please visit for the following link to obtain a copy of the drivers:

http://citizen-systems.custhelp.com/cgibin/citizen\_systems.cfg/php/enduser/std\_adp.php?p\_faqid=90&p\_created=1023312526& p\_sid=mwDWj4ti&p\_accessibility=0&p\_lva=&p\_sp=cF9zcmNoPTEmcF9zb3J0X2J5PSZ wX2dyaWRzb3J0PSZwX3Jvd19jbnQ9MTYmcF9wcm9kcz0xNzAsMjQ3LDI1OSZwX2Nh dHM9MTA4LDExMSZwX3B2PTMuMjU5JnBfY3Y9Mi4xMTEmcF9wYWdIPTE\*&p\_li=&p\_t opview=1

Proceed to the section "File Attachments', and download the file 'Win367.exe' to your desktop. Once the file has saved to your designated location, please run the executable from that location.

Continue to the 'Print Driver on PC' Section

#### Step Two – Once the Print Driver is on the PC

- 1. Click the Windows Start menu and click Settings > Printers and Faxes.
- 2. Under the Printer Tasks heading, click **Add a printer**.

| Second Faxes                                                              |                          |                        |                         |          |
|---------------------------------------------------------------------------|--------------------------|------------------------|-------------------------|----------|
| <u>Eile Edit View Pavorites T</u> ools                                    | Help                     |                        |                         | <b>1</b> |
| 🚱 Back 🔹 🕥 🕤 🏂 🔎 Se                                                       | earch 😥 Folders          | <del></del> -          |                         |          |
| Address 🦦 Printers and Faxes                                              |                          |                        |                         | 💌 ラ Go   |
| Printer Tasks                                                             |                          |                        | 2                       | 2        |
| Add a printer                                                             | Adobe PDF Framp<br>CA-SE | ton on Frampton<br>RVE | Microsoft<br>Office Doc | SnagIt 6 |
| Secup faxing                                                              |                          | s 🎍                    |                         |          |
| See Also 🛞                                                                | Spruce Color Xer         | ox Zappa on            |                         |          |
| <ul> <li>Troubleshoot printing</li> <li>Get help with printing</li> </ul> | HP4600 Docu              | mint CRC-SERVER        |                         |          |
| Other Places 🔹                                                            |                          |                        |                         |          |
| Control Panel                                                             |                          |                        |                         |          |

3. When the Welcome to the Add Printer Wizard window is displayed, click **next** to continue.

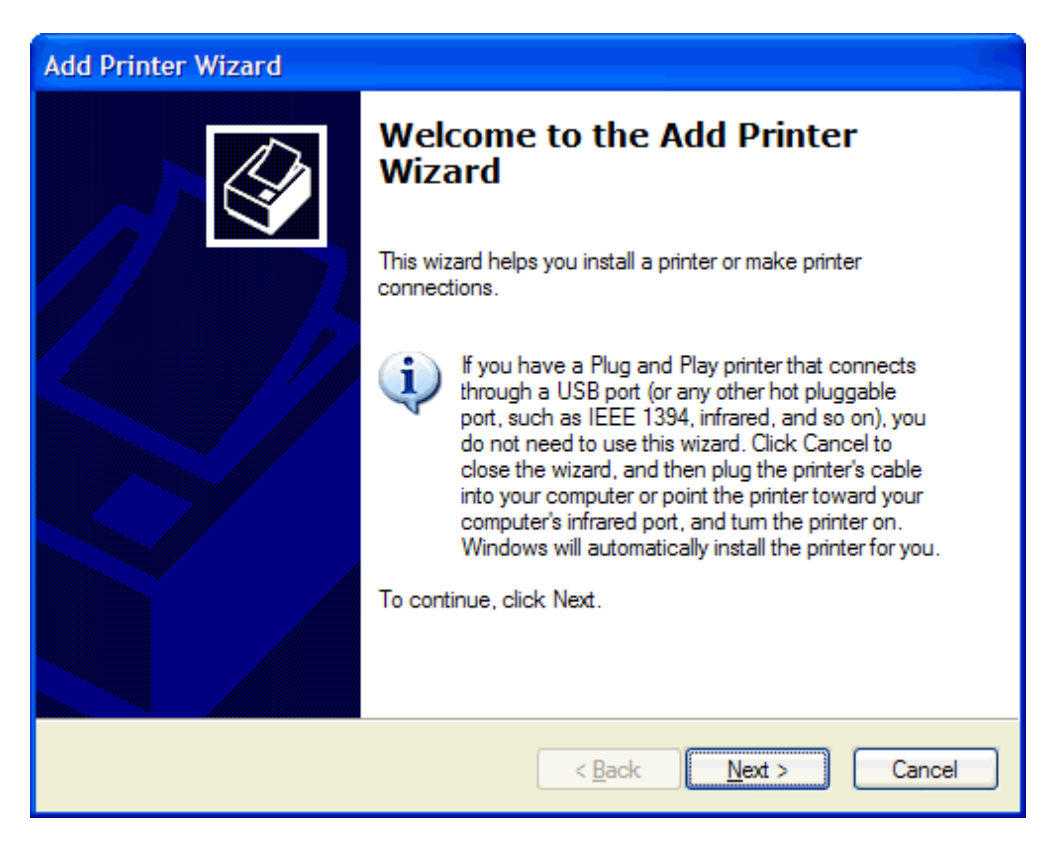

- 4. When prompted to select which type of printer to set up, enter the following information and then click **Next** to continue:
  - Local printer attached to this computer: selected.
  - Automatically detect and install my Plug and Play printer: unchecked

| Add Printer Wizard                                                                                                    |
|----------------------------------------------------------------------------------------------------|
| Local or Network Printer<br>The wizard needs to know which type of printer to set up.                                                                                                    |
| Select the option that describes the printer you want to use: <ul> <li><u>Local printer attached to this computer</u></li> <li><u>Automatically detect and install my Plug and Play printer</u></li> <li>A network printer, or a printer attached to another computer</li> </ul> To set up a network printer that is not attached to a print server, use the "Local printer" option. |
| < <u>B</u> ack <u>N</u> ext > Cancel                                                                                                    |

- 5. When prompted to select which type of Manufacturer from the list choose 'Citizen', then under the printer column choose 'IDP3550'. Once the following information has been select then click **next** to continue.
- 6. Use the default name of the Printer, and make this Printer your 'Default' printer. Once all these selections have been made proceed to click next until the process has been completed.

#### Citizen Printers Printing Long Receipts (Double Spacing Fix)

If you are having issues with your receipt printer, printing receipts with double spaces (i.e., the receipt is VERY long), please follow the below instructions to adjust the dip switch settings on your printer.

1. Power off the printer and tip it onto its front.

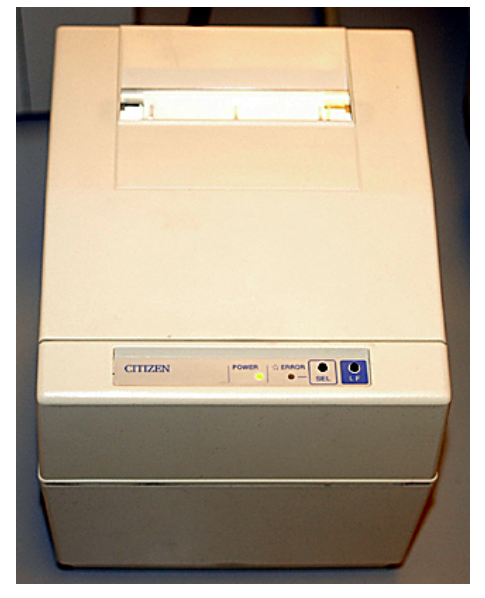

2. Remove the cover and locate the jumpers inside the printer above the Citizen sticker on the front.

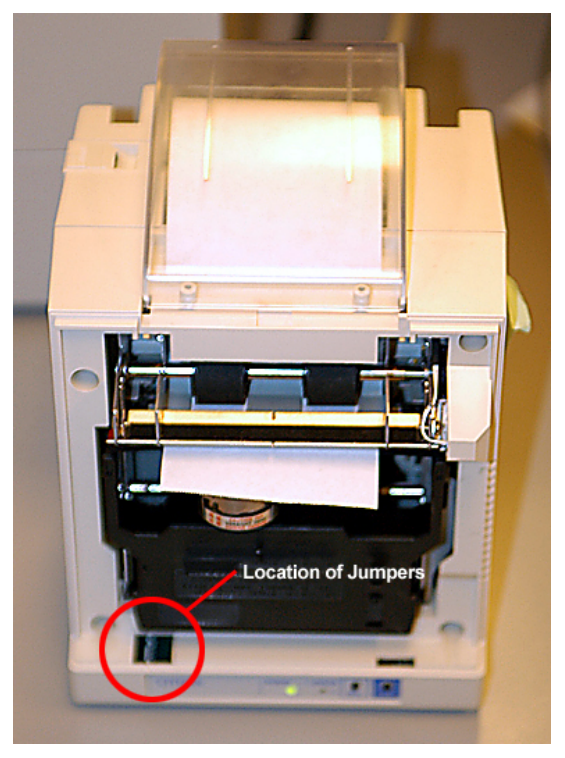

3. Jumper 1 is at the front, and Jumper 10 is located at the back. Locate Jumper 6 and make sure it is in the 'ON' position, which is to the left. When Jumper 6 is in the 'OFF' position it sends a carriage return after each line. Hold down the 'LF' button, turn the power on, and release the button. The printer will perform a self-test and the double spacing should now be corrected.

# Instructions for Entering the Satellite Network Connection Settings in the NRRS PC

Click on Start and Select Control Panel

Select Networks Connections

Right click on Local Area Connections, Under LAN or High Speed Internet and select Properties

In the box "This connection uses the following items" arrow down to the Internet Protocol (TCP/IP)

Select Internet Protocol (TCP/IP) and click on the Property Button.

Select use the Following IP Address and enter the connection data off the install spreadsheet for the site:

IP Address Lan1 IP Address + 1 [For example if the Default Gateway LAN 1 IP address is 10.1.4.185, enter 10.1.4.186 for the computers IP Address]

Subnet Mask 255.255.255.248

Default Gateway Lan1 IP Address (off spreadsheet)

Select use the Following DNS Service Address:

Preferred DNS Server 66.82.4.8

Alternate DNS Server 66.82.4.12

Then Click OK

Once that is done you should be able to connect to the internet through the satellite network.

If this does not work you need to contact your local NRRS CATT representative or local ACE-IT shop for help in entering and saving these settings.

If the problem is a satellite equipment (terminal or antenna dish) issue you may contact the Hughes Help Desk Number. See Satellite Service Troubleshooting Procedures before contacting the Hughes Help Desk.

Remember, the NRRS point of sale equipment is government owned and supported. ReserveAmerica or Hughes are not required to help with any NRRS point of sale equipment problems.

#### Instructions for Removing the Existing Certificate

From a internet page on the campground PC Step 1: Click Tools Step 2: Click Internet Options 🕙 https://orms.reserveamerica.com/Start.do - Microsoft Int Edit File Favorites Tools Help View Mail and News ۲ × Back Pop-up Blocker ۲ Manage Add-ons... Address 🙆 https://orms.reserv Synchronize... Windows Update ORMS Sign In Windows Messenger Diagnose Connection Problems... Sun Java Console Internet Options... Please enter your (

Internet Options Window will appear Step 3: Click Content Tab Step 4: Click Certificates button

| Internet Options                                                                                | ? 🛛                                             |  |  |  |  |
|-------------------------------------------------------------------------------------------------|-------------------------------------------------|--|--|--|--|
| General Security Privacy Co                                                                     | ntent Connections Programs Advanced             |  |  |  |  |
| Content Advisor<br>Ratings help you cor<br>viewed on this comp                                  | ntrol the Internet content that can be<br>uter. |  |  |  |  |
| Certificates                                                                                    | Enable Settings                                 |  |  |  |  |
| Use certificates to positively identify yourself, certification<br>authorities, and publishers. |                                                 |  |  |  |  |
| Clear SSL State                                                                                 | Certificates Publishers                         |  |  |  |  |
| Personal information                                                                            |                                                 |  |  |  |  |
| AutoComplete stores<br>and suggests matche                                                      | previous entries AutoComplete<br>es for you.    |  |  |  |  |
| Microsoft Profile Assi<br>personal information.                                                 | stant stores your My Profile                    |  |  |  |  |
|                                                                                                 |                                                 |  |  |  |  |
|                                                                                                 |                                                 |  |  |  |  |

Certificates Window will appear

Step 5: Click on Trusted Root Certificate Authorities (note depending on your resolution you may have to click the arrows to scroll over to this tab)

| Intended purpose: <a>All&gt;</a>                                                                                                    | thorities Trusted Root Co                                                                                                    | ertification Autl                                                                                                    | horities Trusted Publ                                                                                                    |
|----------------------------------------------------------------------------------------------------|----------------------------------------------------------------------------------------------------|----------------------------------------------------------------------------------------------------|----------------------------------------------------------------------------------------------------|
| Issued To<br>CA 1<br>CC Signet - RootCA<br>CERTICAMARA S.A.<br>Certificado de la Cl<br>Certificado Empres<br>Certipost E-Trust P<br>Certipost E-Trust P<br>Certipost E-Trust P<br>Certipost E-Trust P | Issued By<br>CA 1<br>CC Signet - RootCA<br>CERTICAMARA S.A.<br>Certificado de la Clav<br>Certificado Empresari<br>Certipost E-Trust Prim<br>Certipost E-Trust POP<br>Certipost E-Trust TOP<br>Certipost e-Trust TOP | Expiratio<br>3/11/2019<br>9/21/2026<br>2/23/2015<br>4/27/2012<br>5/23/2011<br>7/26/2020<br>7/26/2020<br>7/26/2025<br>6/26/2018 | Friendly Name<br>ViaCode Certific<br>CC Signet RootCA<br>CERTICAMARA<br>Spanish Propert<br>Certicámara S.A.<br>Certipost E-Trus<br>Certipost E-Trus<br>Certipost E-Trus<br>Certipost E-Trus |
| Import Export Certificate intended purpose                                                                                                    | Remove s                                                                                                    |                                                                                                    | Advanced.                                                                                                    |

Step 6: Scroll down and see if you have a certificate called: ca.sslxl.com If you do not have this certificate then close window. If you have this certificate proceed to Step 7.

Step 7: Click on the certificate Step 8: Click Remove button

Certificate Info Window will appear

| Certific | ates 🛛 🕅                                                                                                    |
|----------|----------------------------------------------------------------------------------------------------|
| ♪        | Deleting system root certificates might prevent some Windows components from working properly. If Update Root Certificates is<br>installed, any deleted third-party root certificates will be restored automatically, but the system root certificates will not. Do you want<br>to delete the selected certificate(s)? |
|          | Yes No                                                                                                    |

Step 9: Click Yes button

Step 10: Click Close button

NOTE: If when you get back to the Internet Options Window the Apply button is no longer grayed out click Apply button and then close the Internet Options Window.

Step 11: Close the Internet Options Window and close out of the internet.

# Instructions for Installing the Required Certificate:

Step 1: Right Click on the attached file CAINST~I.EX\$ Step 2: Click on Save As

| Attachments: 🔤 CAINST~1.          | Open                       |   |
|-----------------------------------|----------------------------|---|
| Hello Diane                       | Print<br>Save As<br>Remove |   |
| I am sending you the certificate. | Cut<br>Copy<br>Paste       | u |
| Once you are at the l             | Select All                 | е |

Save Attachment Window will appear

Step 3: You can save it to your office computer first or to another instrument (your choice) Step 4: Click Save button

| Save Attachme | ent 🔹 🥐 🔀                                             |  |  |
|---------------|-------------------------------------------------------|--|--|
| Save in:      | 🕒 My Documents 💿 🎯 - 🖄   🖏 🗙 📸 🎫 Tools -              |  |  |
|               | Greenville 🔤 interem super comment                    |  |  |
|               | Dinst. for ORMS Inst. for ORMS                        |  |  |
| My Recent     | 🚵 My Music 🏻 🏙 Internet Option Setting                |  |  |
| Documents     | 💾 My Pictures 🔂 LockboxReconciliationRe               |  |  |
|               | Copen Fin Sess 🔊 New Image. JPG                       |  |  |
|               | Carl RecBest Mon SHOW.doc                             |  |  |
| Desktop       | 🔁 \$0 Balance Deposit.pdf 🛛 🔤 NRRS ORMS Tipsheet (3   |  |  |
|               | CAINST~1.EX\$ MRRS Project POC list 1                 |  |  |
|               | 🖳 cert issued by.doc 🔤 Park Attendant Minor Is        |  |  |
|               | 🖳 Certificate Error.doc 💦 Redman Creek Recreati       |  |  |
| My Documents  | 🔋 CPOL Resume Builder.txt 💦 🔊 Redman Creek Recreati   |  |  |
|               | 📳 GROUP USE MAPS.doc 🔊 Redman Creek Recreati          |  |  |
|               | 📳 GS-05 Rangers.doc 🔊 Redman Creek Recreati           |  |  |
|               | 🔄 interem for employees.doc 🛛 🔊 Redman Creek Recreati |  |  |
| My Computer   | interem review.doc EXISTING CE                        |  |  |
|               |                                                       |  |  |
|               | File name: CAINST~1.EX\$ Save                         |  |  |
| Places        | Save as type: All Files (*,*) Cancel                  |  |  |

Find the file you just saved Step 5: Right click on the file CAINST~IEX\$ Step 6: click Rename

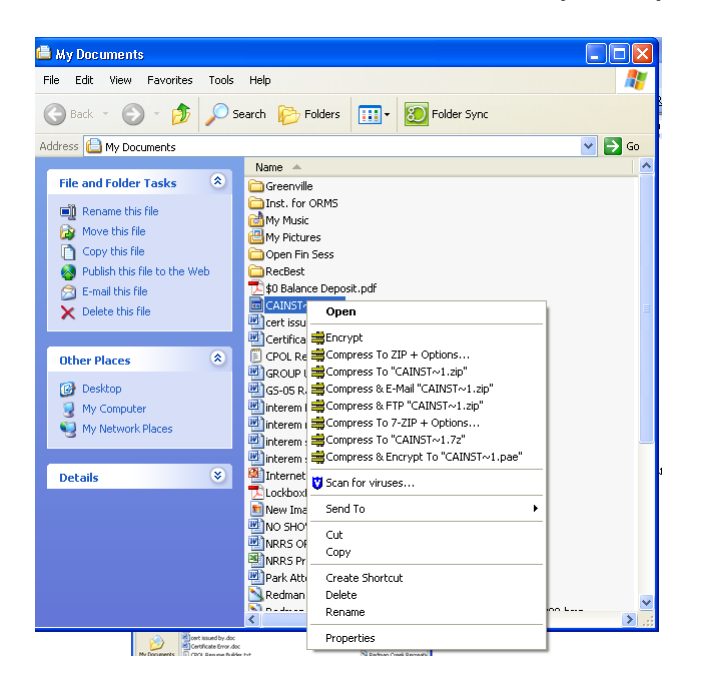

Step 7: Left Click just after the \$

Step 8: Back space (which will delete) EX\$ stop at the period (do not delete period)

Step 9: After the period type exe

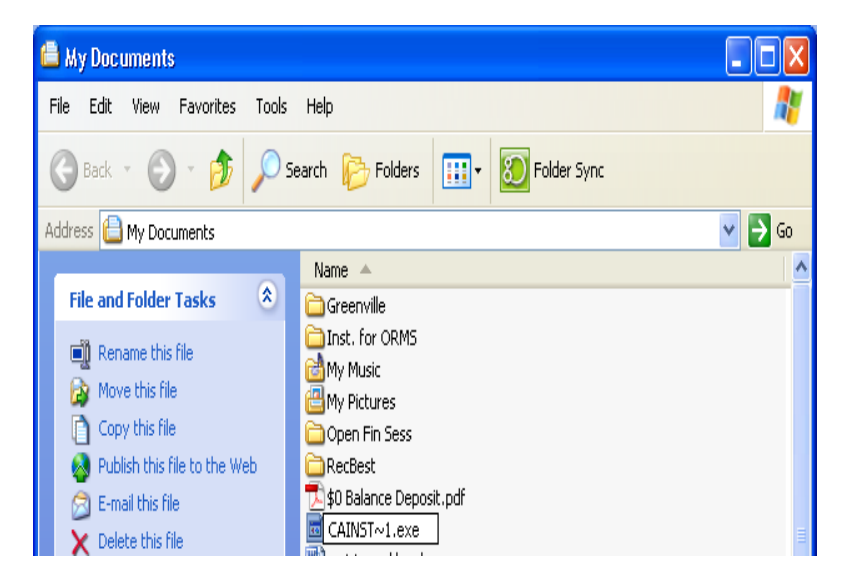

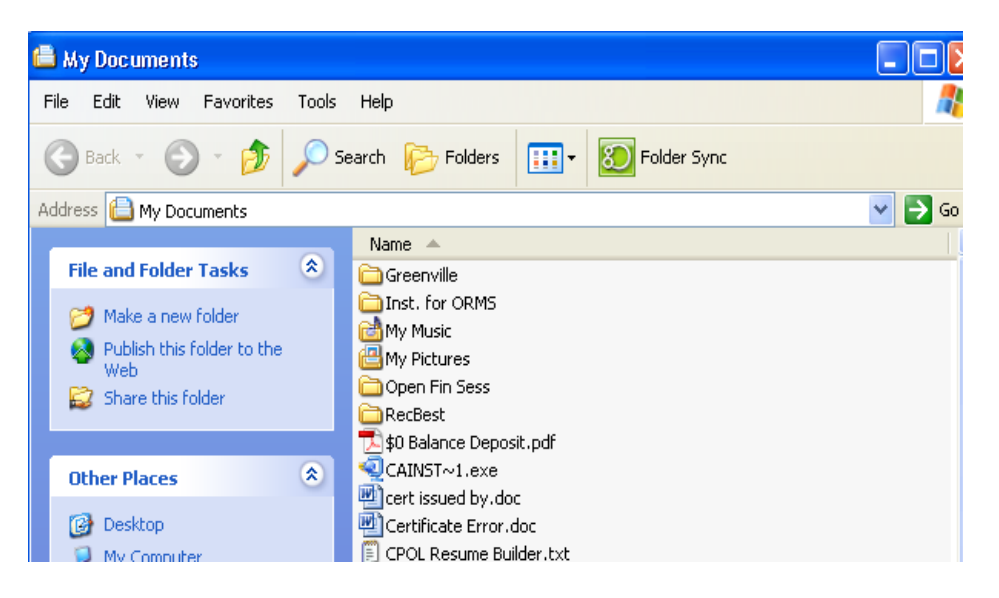

Step 10: You are now ready to take this file to the campgrounds and install it on the systems.

Step 11: At the campground you should have removed (if it was on your PC) the certificate ca.sslxl.com. If you have not verified that the certificate IS NOT on the campground computer STOP and do so now.

Step 12: Open the drive that contains the saved file CAINST~1.exe Step 13: Double click on the file and it will automatically install (black screen will appear and then go away).

YOU HAVE SUCCESSFULLY INSTALLED THE HUGHES NET CERTIFICATE.

#### Satellite Service Troubleshooting Procedures

Reference the "Where to Get Help" section in the NRRS Operating Procedures Manual, Chapter 5.

In addition to these procedures, <u>before contacting the NRRS Help Desk</u> for a Field Manager or satellite connectivity related problem you should perform some basic troubleshooting procedures to try and diagnose if the problem is related to the satellite service, ORMS/Rec.gov website, or the local computer. Problems related to each of these areas will require help from different sources of support/responsibility.

#### STEP 1 (Internal Troubleshooting)

#### Troubleshooting to Diagnose the Problem:

The following steps should be taken before contacting the NRRS or Hughes Help Desk to try and first diagnose the source of the problem.

**First:** Determine nature of problem (i.e. unable to connect to the Recreation.gov website, unable to log into ORMS, unable to complete a transaction, slow or no page loads, receiving error message, etc.).

**Second**: Confirm device configurations for the satellite equipment and local PC, cabling hookup and AC power.

Check to see that the round power cord from the power adapter is firmly connected to the DC IN port on the back of the HN7700S unit.

Check to see that the standard plug is firmly connected to the power adapter and plugged into a confirmed, working outlet.

Check the two antenna cables ("Satellite In" and "Satellite Out") that connect the modem telnet) cable between the PC and the HN7700S.

Perform the following instructions for restarting the HN7700S unit:

Disconnect the power cord from the wall outlet. Wait 15 to 30 seconds then reconnect the power cord. This step will restart the HN7700S unit. Wait for the front and back lights to display a normal operation mode. This step will take approximately 1 minute. If lights indicate normal operation, attempt to process a transaction.

The HN7700S unit has 5 blue lights in the front panel and 1 green and 1 yellow light on the back panel. These lights can be used to help troubleshoot. Look at the table on the back of this card and write down which lights are ON and which lights are OFF or FLASHING.

If after all equipment, cables, and lights have been checked and you are still having a problem call the Hughes Help Desk. See Satellite Service Troubleshooting Procedures before contacting the Hughes Help Desk.

Note:

- Light cloud cover or precipitation should have no affect on satellite performance
- Heavy rain or snow may affect satellite performance

If the source of the problem is determined to be with the **local computer**, e.g., computer operating system, computer software, hard drive, Windows network settings, Internet Explorer service pack version, etc., or with any of the peripheral computer equipment, e.g., receipt printer, report printer, key board, credit card swipe, etc., support for this equipment is provided locally with help from the NRRS CATT or local IT or ACE-IT office.

#### STEP 2 (When you should contact the Satellite/Hughes Help desk)

During troubleshooting, if the source of the problem is determined to be with the **<u>satellite</u>** <u>service</u>, e.g., satellite connectivity, satellite terminal/router, slow page loads, able to access Recreation.gov but unable to log into ORMS, receiving a proxy server error, cannot find server error, caching proxy connection fail, web page cannot be display error, etc., support for this service is provided by the Hughes Help Desk.

If complete access to the web is down and it appears the computer is operating OK then it's probably a satellite issue and the Hughes help desk should be contacted.

If the pages or program is running slowly, this indicates it's a satellite issue and the Hughes Help Desk should be contacted.

If you can access the Recreation.gov website but cannot log into ORMS, this indicates it's a satellite issue and the Hughes Help Desk should be contacted.

If you are receiving any of the following error messages;

proxy server cannot be found; cannot find server; caching proxy connection fail; web page cannot be display, etc., this indicates it's a satellite issue and the Hughes Help Desk should be contacted in accordance with the following procedures.

#### Hughes Help Desk - Tel. 1-866-347-3292

#### Menu Tree:

- 1. Call 1-800-347-3272
- 2. You will then be asked to enter your 3 letter company ID.
- 3. In this case it's EAC or 322.
- 4. The company ID will be repeated back and the caller asked to confirm by saying EAC.
- 5. The company ID will again be confirmed and you will be routed to the next available technical support agent.
- 6. If asked to press 1 for billing support and 2 for technical support, press 2 for technical support.
- 7. The agent will ask you for your site ID number.

**NOTE: Your site ID number is EAC0** plus your 4 digit site ID number used in the satellite install spreadsheet. The satellite site ID number does not include the 7 in front of the number that was added to the new NRRS site ID numbers. Example: Airport Park, Waco Lake, the NRRS site ID is 71001. The satellite or Hughes site ID number is EAC01001.

|             | Light Label           | Lights<br>are | Description                                                                                | Action                                               |
|-------------|-----------------------|---------------|--------------------------------------------------------------------------------------------|------------------------------------------------------|
|             | POWER                 | Solid blue    | Power is on and operating normally                                                         | Normal operation                                     |
|             |                       | Off           | NO power                                                                                   | See Step 4                                           |
|             |                       | Off           | If any other lights are<br>flashing then there is a<br>hardware failure.<br>Call for help. | Call your technical<br>support system for<br>support |
|             |                       | Flashing      | Unit has power and is running in fallback.bin                                              | Normal condition before download                     |
|             |                       | Solid blue    | Operating normally                                                                         | Normal operation                                     |
| FRONT PANEL | SYSTEM                | Off           | System unavailable                                                                         | Call support if needed                               |
|             |                       | Flashing      | VADB Mode                                                                                  | Normal operation for VADB Mode                       |
| E. 12.25%   |                       | Solid blue    | Operating normally                                                                         | Normal operation                                     |
| NAME.       | RECEIVE               | Off           | Outroute not acquired                                                                      | Call support if needed                               |
|             |                       | Flashing      | Receiving packets                                                                          | Normal operation                                     |
|             | TRANSMIT              | Solid blue    | Operating normally                                                                         | Normal operation                                     |
|             |                       | Off           | Not transmitting                                                                           | Call support if needed                               |
|             |                       | Flashing      | A solid light that flashes intermittently                                                  | Normal operation                                     |
|             |                       | Flashing      | If flashing and then goes<br>out and then starts to<br>flash again indicates a<br>problem  | Call your technical<br>support system for<br>support |
|             | LAN                   | Solid blue    | Operating normally                                                                         | Normal operation                                     |
|             |                       | Off           | Cable between HN7700S<br>and client device LAN<br>port is not connected                    | See back panel below                                 |
|             |                       | Flashing      | Operating normally                                                                         | Normal operation                                     |
|             | LAN Port<br>Green LED | On            | LAN device detected, ready to pass data                                                    | Normal operation                                     |
|             |                       | Off           | No/Invalid connection to<br>LAN device. Be sure<br>client device is turned<br>on.          | See Step 4                                           |
|             |                       |               |                                                                                            |                                                      |
|             |                       |               |                                                                                            |                                                      |

#### STEP 3 (When to contact NRRSHelp@reserveamerica.com)

After troubleshooting, if the source of the problem is still unknown, your first point of contact is the NRRS Help Desk at (877) 345-6777. The NRRS help desk will walk you through some of these same procedures to help determine where the issue might be. If the NRRS Help Desk determines it's not an issue with the NRRS RA provided services, you will be directed to contact the Corps CATT for further assistance in determining if it's a satellite or PC issue.

If the source of the problem is determined to be with the **ORMS/Recreation.gov** web site or ORMS program support for this service is provided by ReserveAmerica via the NRRS Help Desk at (877) 345-6777.